# 台企銀學雜費代收服務網使用手冊(網路銀行繳費)

#### 1. <a href="https://newsch.tbb.com.tw/cpb1/index.aspx">https://newsch.tbb.com.tw/cpb1/index.aspx</a> 選擇學生查詢

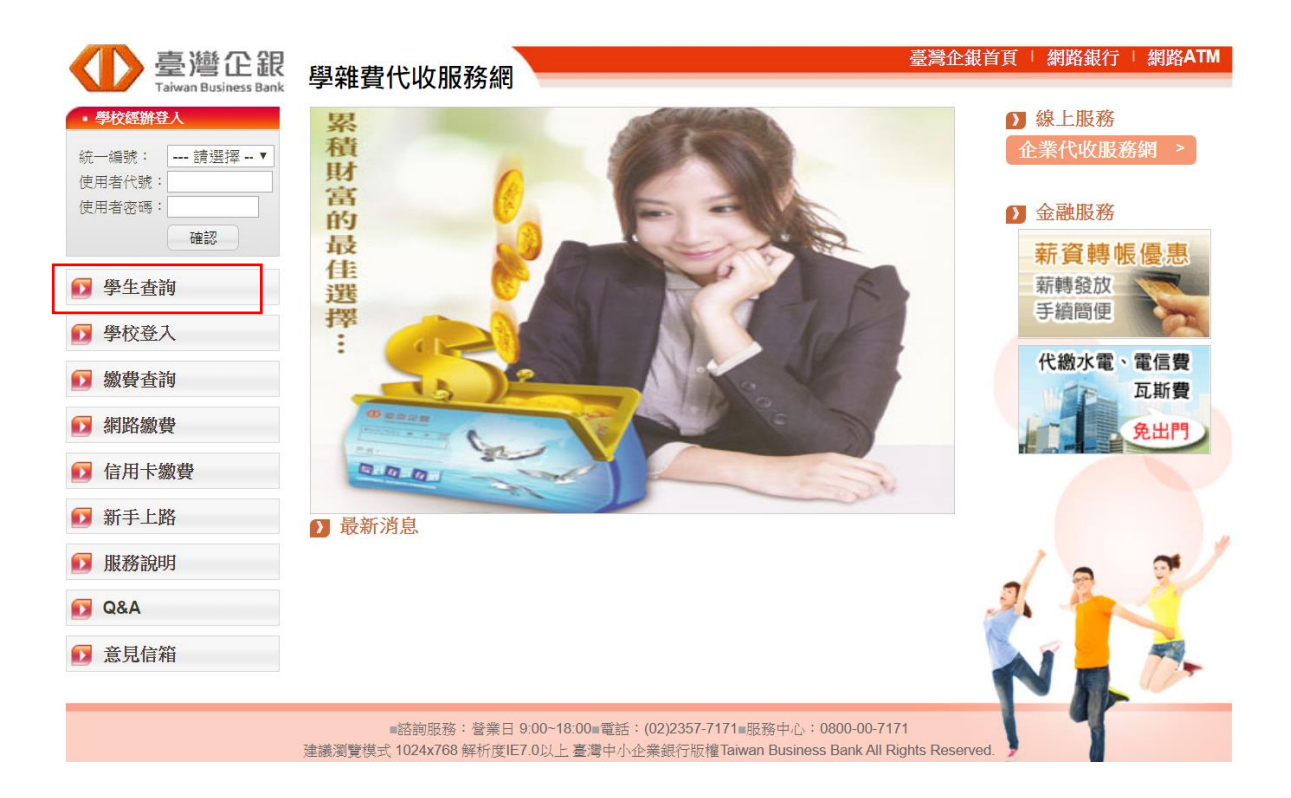

### 2. 登入學校、學號、通行識別碼

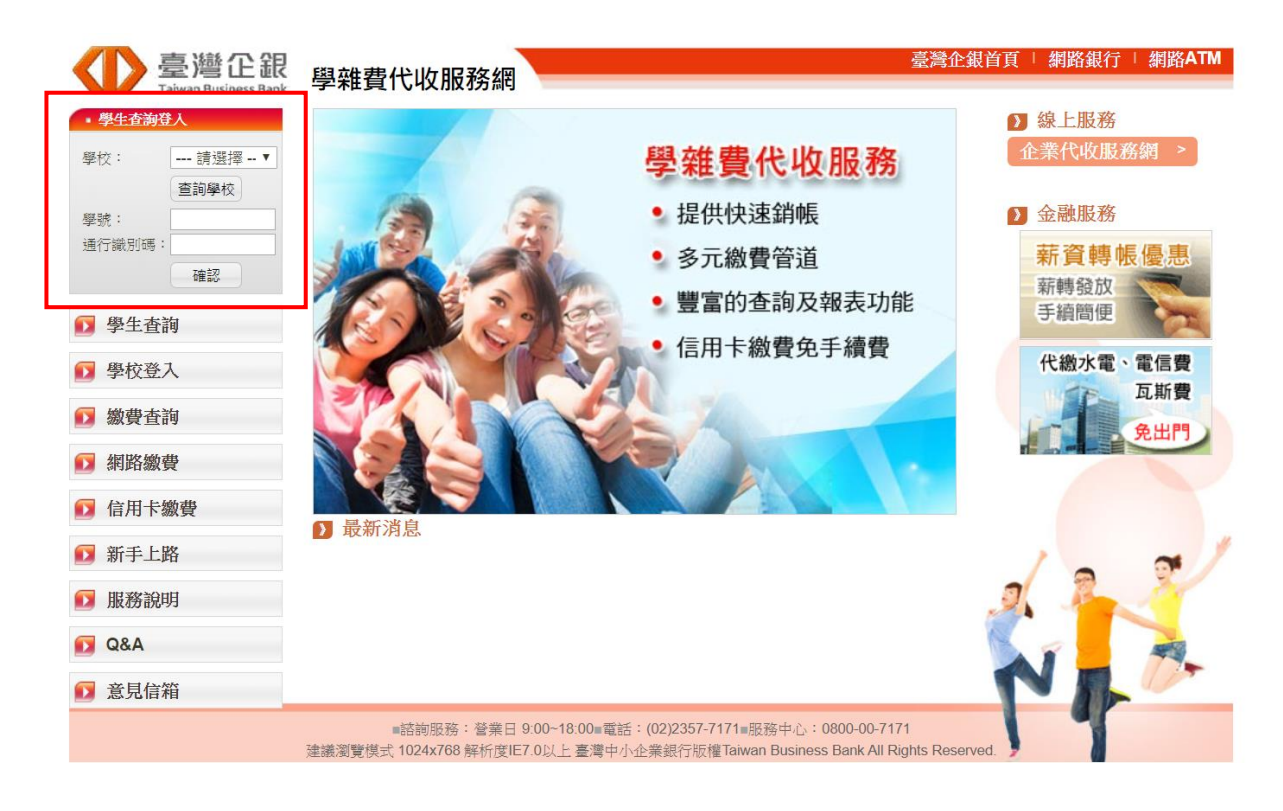

## 3. 學校選擇【國立高雄科技大學 401 專戶】

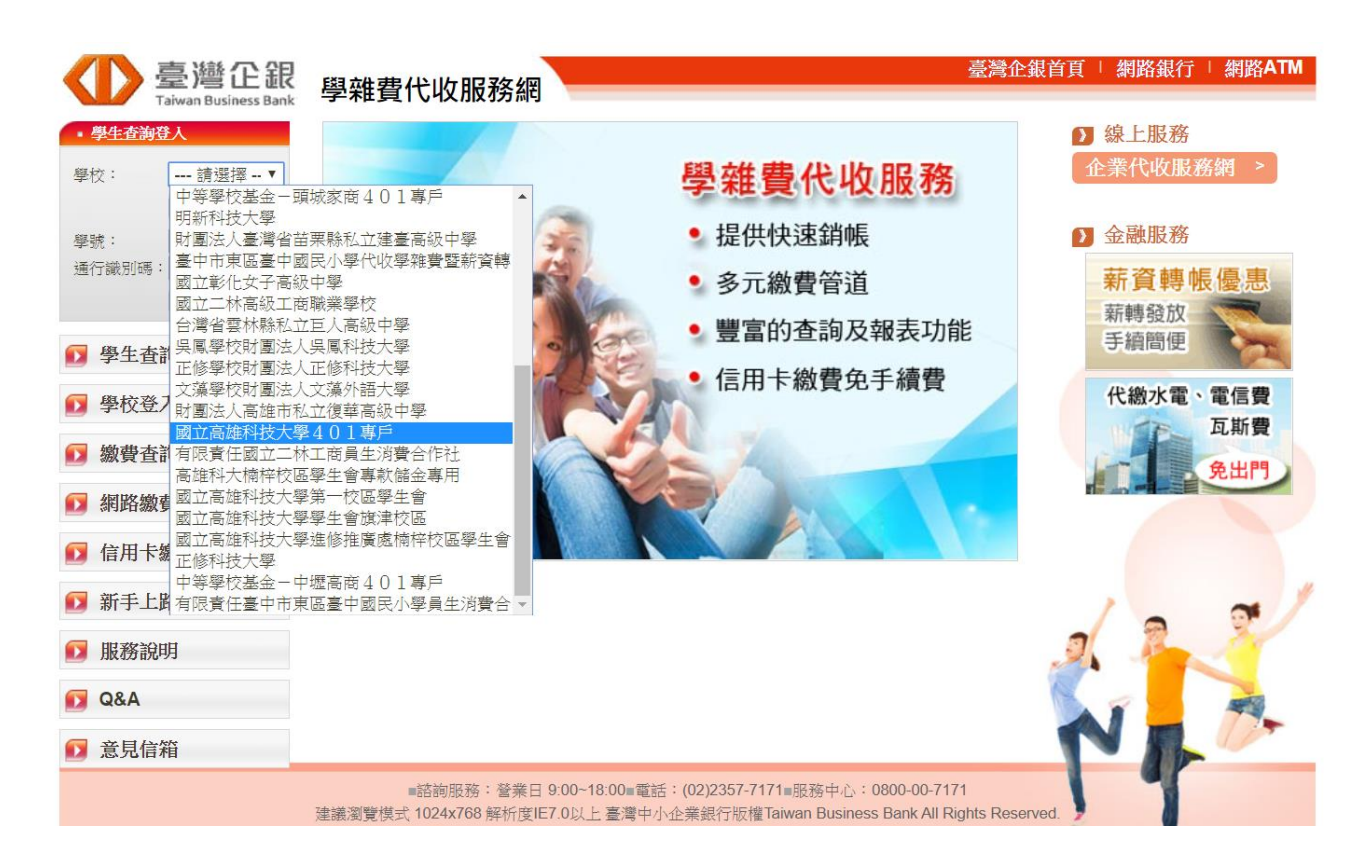

### 4. 學號輸入【身分證】通行證別碼【身分證】

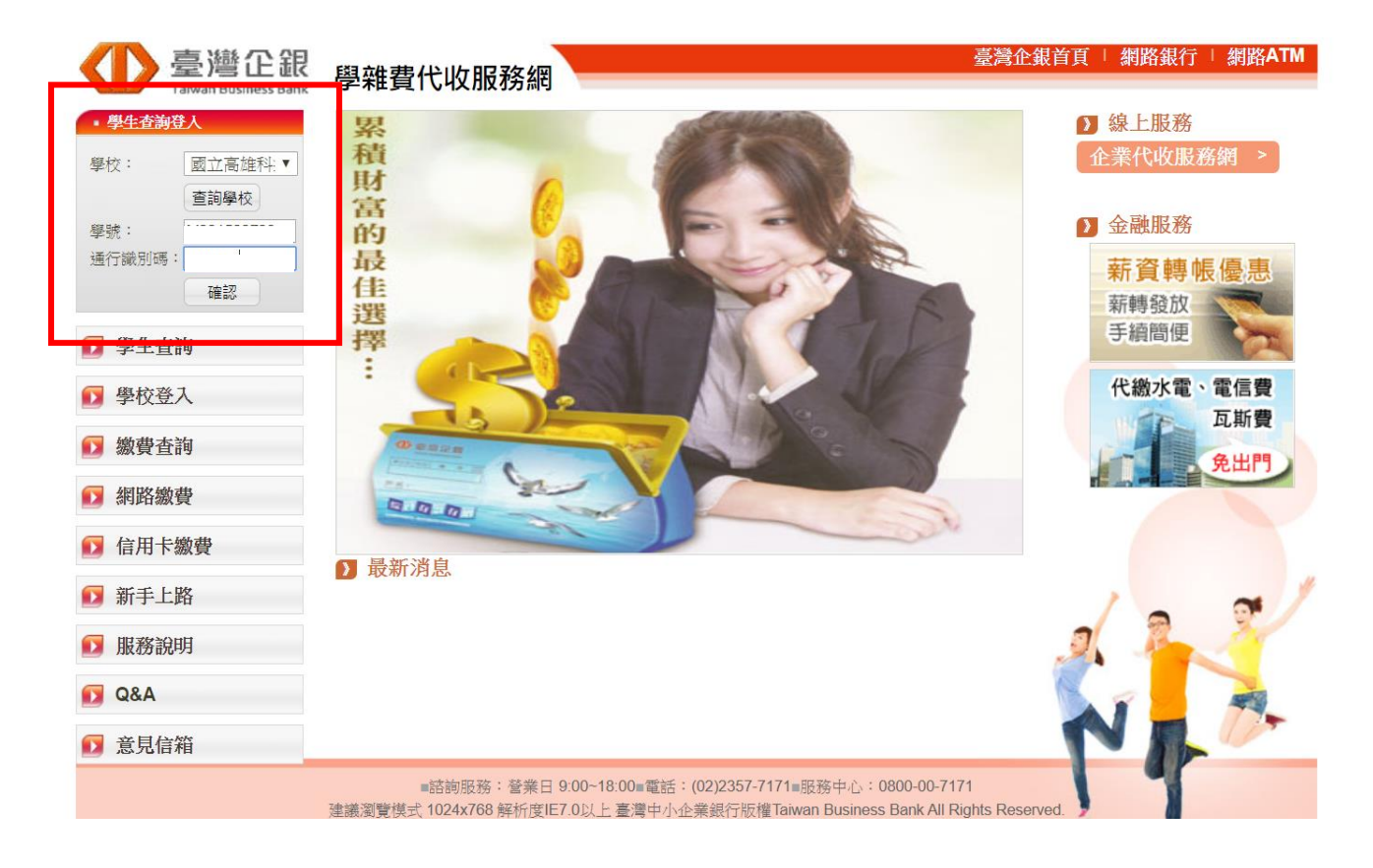

## 5. 請點選【明細】進入繳費

| 臺灣企銀<br>Taiwan Business Bank | 學雜費代收             | 服利                      | 务網                   |              |                          |                  |       |                 |        | ł  |
|------------------------------|-------------------|-------------------------|----------------------|--------------|--------------------------|------------------|-------|-----------------|--------|----|
| ▶ 學生繳費單查詢                    | ▶ 學生繳費單查詢         |                         |                      |              |                          |                  |       |                 |        |    |
|                              | 國立高雄              | 科技プ                     | 大學/使用                | 目者代號         | 查詢日期:2019/11/12 14:43:24 |                  |       |                 | 🔒 友善列印 |    |
|                              | 學校:<br>學號:<br>姓名: | 學校:國立高雄科技大學   學號:   姓名: |                      |              |                          |                  |       |                 |        |    |
|                              | 業務別<br>碼          | 學年                      | 學期                   | 部别           | 費用别                      | 銷帳編號             | 應繳金額  | <b>繳費</b><br>管道 | 狀態     | 明細 |
|                              | 24321             | 108                     | 第一學<br>期             | 教推中心非學<br>分班 | 學費                       | 2432181100000320 | 2,700 |                 | 未繳款    | 明細 |
|                              | 24321             | 108                     | 第一 <del>學</del><br>期 | 教推中心非學<br>分班 | <b>學費(</b> 含代收代<br>付)    | 2432181200000135 | 2,700 |                 | 未繳款    | 明細 |

## 6. 選擇網路銀行繳費

| 收入明細                           |       |        |                    |  |  |  |  |  |  |  |
|--------------------------------|-------|--------|--------------------|--|--|--|--|--|--|--|
| 收入科目                           |       | 金額     | 湏                  |  |  |  |  |  |  |  |
| 學費                             |       | 1680   |                    |  |  |  |  |  |  |  |
| 繳費/銷帳資料                        |       |        |                    |  |  |  |  |  |  |  |
| 繳費金額合計:                        | 1,680 | 銷帳編號:  | 2432181100002377   |  |  |  |  |  |  |  |
| 臨櫃金額合計:                        | 1,680 | 臨櫃銷帳編號 | : 2432181100002377 |  |  |  |  |  |  |  |
| 超商繳費金額:                        | 1,680 | 超商銷帳編號 | : 2432181100002377 |  |  |  |  |  |  |  |
| 銷帳狀態:                          | 未繳款   | 繳費方式:  |                    |  |  |  |  |  |  |  |
| 代收銀行/分行:                       |       | 代收日:   |                    |  |  |  |  |  |  |  |
| 入帳日:                           |       |        |                    |  |  |  |  |  |  |  |
| 產生PDF繳費單 網路ATM繳款 信用卡繳款<br>回上一頁 |       |        |                    |  |  |  |  |  |  |  |

■諮詢服務:營業日 9:00~18:00■電話:(02)2357-7171■服務中心:0800-00-7171 建議瀏覽模式 1024x768 解析度IE7.0以上 臺灣中小企業銀行版權Taiwan Business Bank All Rights Reserved.

### 7. 確認應繳金額後按繳費

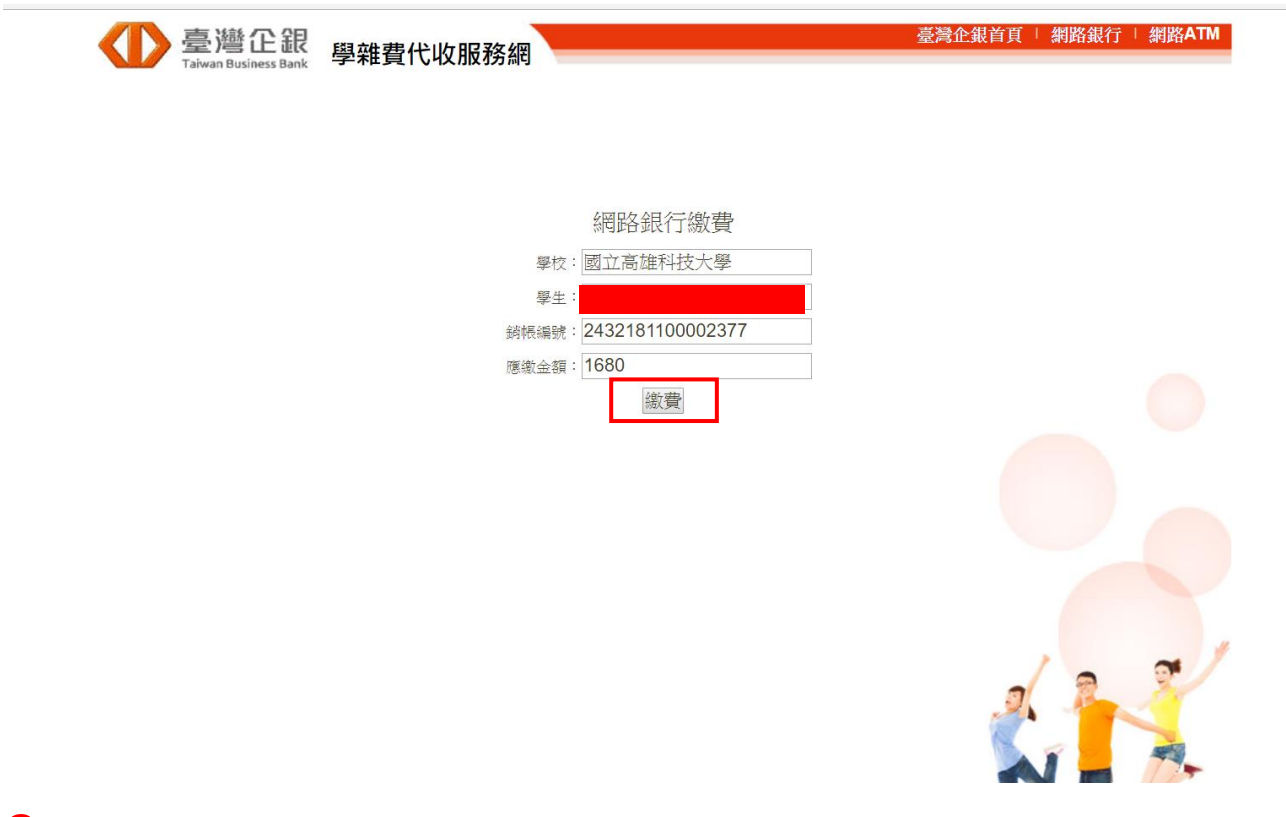

## 8. 請輸入以下資料登入後進行繳費

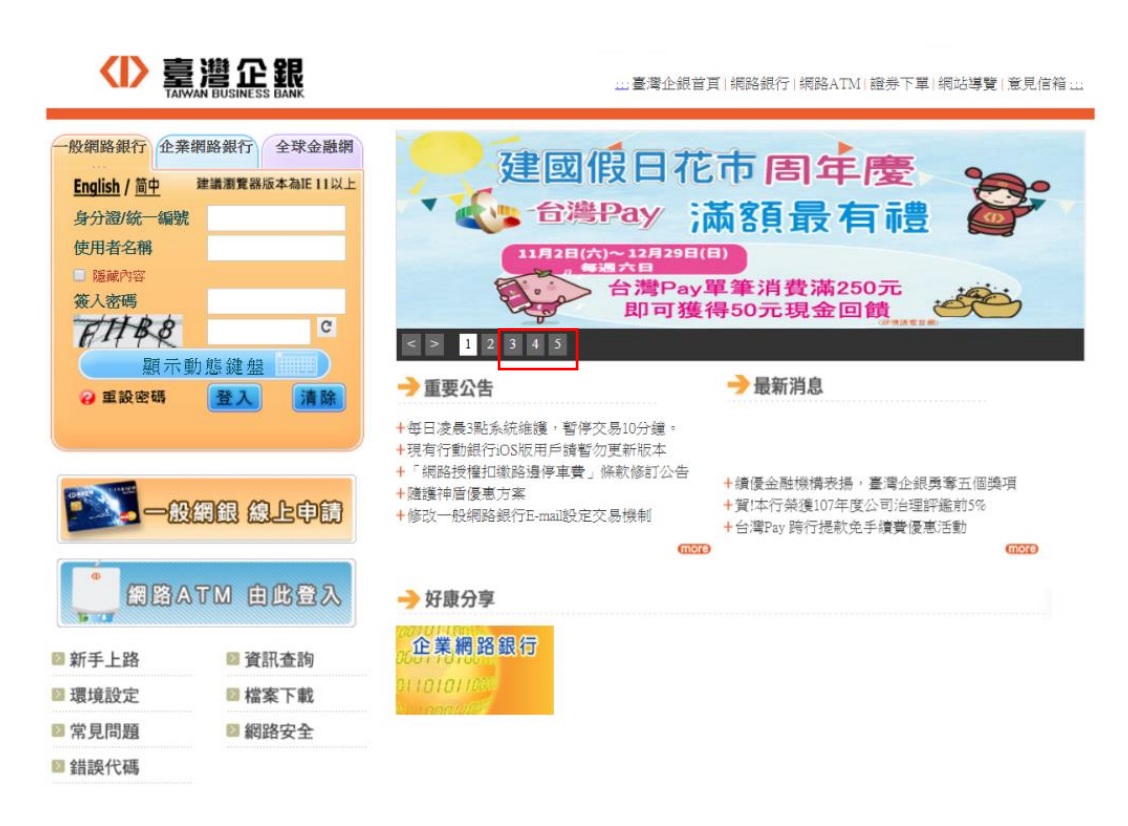

9。繳費成功,可自行產生繳費證明,正式收據待入帳才可列印。